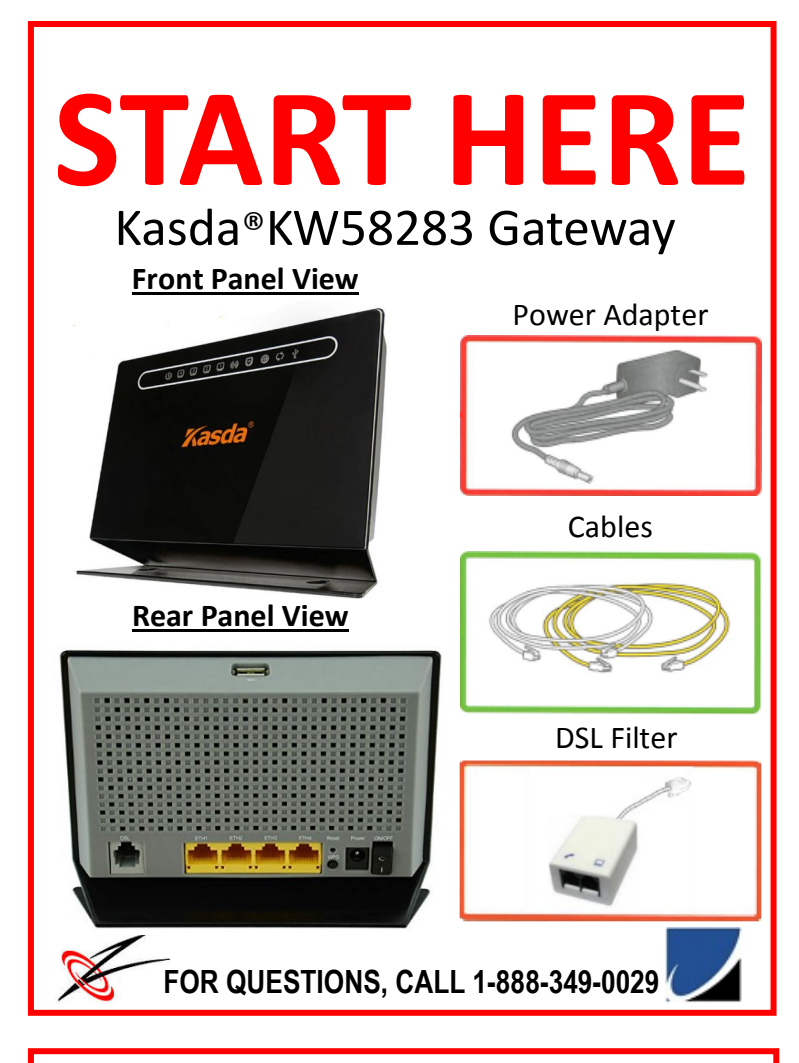

# STEP:2 DSL Line Connection

Plug either end of the telephone cord into the **"MODEM"** port on the your Dual DSL Filter. Plug the other end into the **"DSL"** port on the DSL modem.

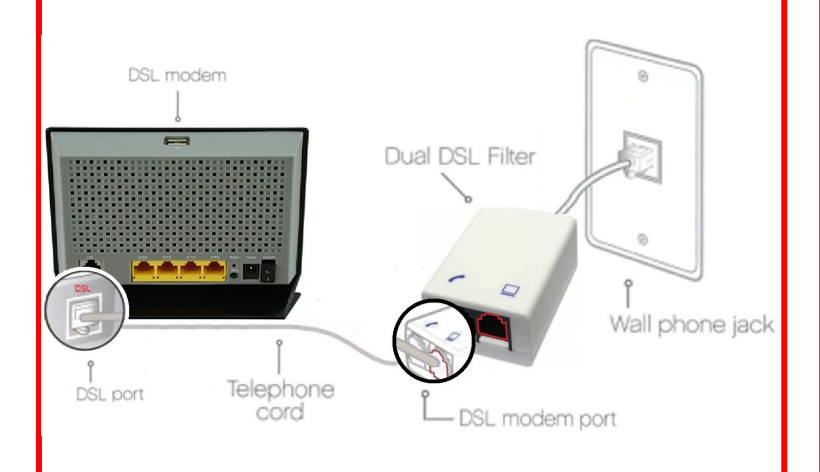

## STEP:1 Install Filters

Install the Dual Filter on the phone jack near your computer. Unplug any phone, fax machine, TV device or computer modem from the wall phone jack near your computer. Replug this device into the Dual DSL Filter port labeled "Phone".

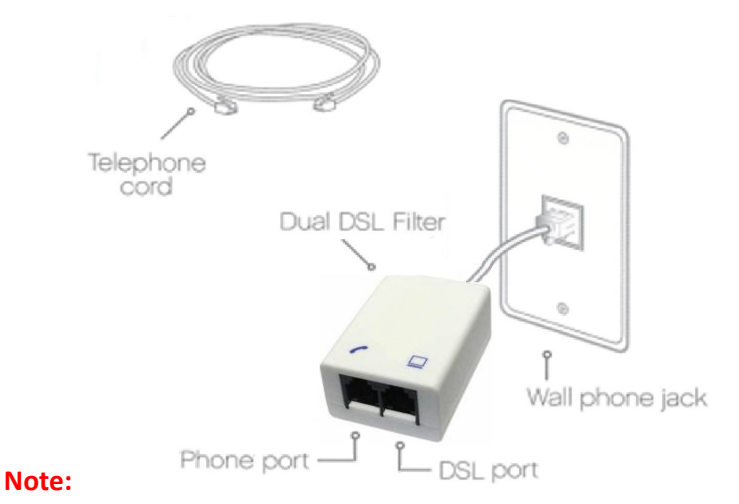

EVERY additional connected phone jack requires a Single Line DSL Filter (phones, fax machines, TV devices, etc.). Call our toll-free number to order additional Single Line DSL Filters.

# STEP:3 Ethernet Connection

**Note:** Skip this step if you plan on using only wireless connection to the modem.

Plug either end of the yellow Ethernet cable into the yellow **Ethernet (ETH 1-4)** jack on the back of the DSL modem. Plug the other end into the Ethernet port on your computer.

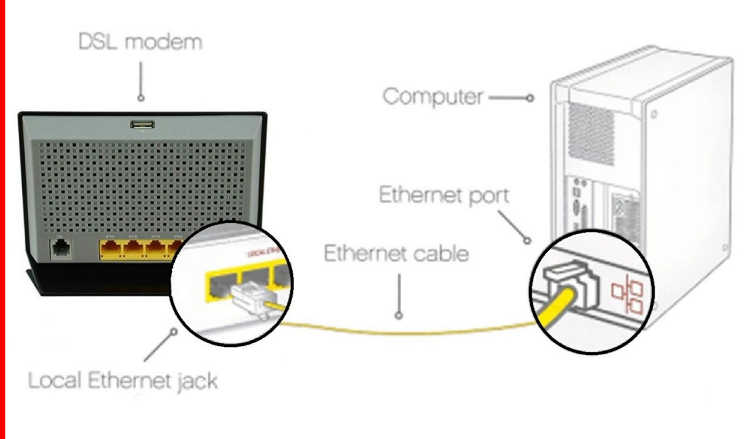

#### STEP:4 Power Connection

Plug the small end of the power cord into the "**Power**" jack on the back of the DSL modem. Plug the other end into a power outlet. Using the "**On/Off Switch**", turn On the modem.

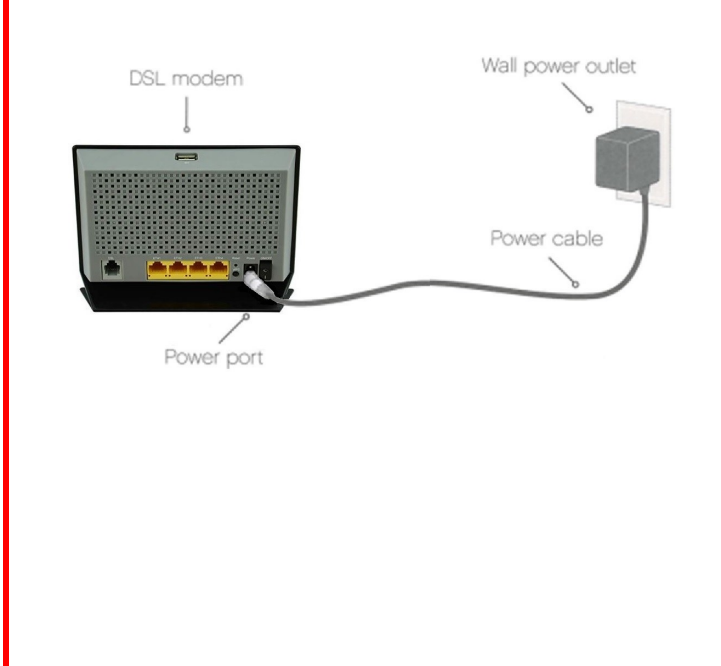

## STEP:5 Wireless Configuration

The Wi-Fi name for is Kasdaxxxxx (Manufacture name and "x" represented by the last five digits of the modem serial number)

SSID: Kasdaxxxxx

**Wi-Fi Password:** 10-digit numerical serial number of the DSL modem.

Example: Serial number is **S/N: KW9876543210**, password would be **9876543210** (label on the bottom of the modem).

On your computer do one of the following, depending on your operating system:

- a. <u>Windows 10, 8 and 7</u>: **Right-click** the Wi-Fi icon **fill** in the system tray.
- b. <u>Windows Vista</u>: Click **Control Panel > Network** and **Internet > Network and Sharing Center > Connect to a network.**
- c. <u>Mac</u>: **Click** the AirPort icon (in the upper right corner of your screen).

From the list of all the wireless devices, identify your DSL modem (SSID) and enter the Wi-Fi password.

#### Indicator Light Description

This DSL modem is already preconfigured , software configuration is NOT required. Indicator lights on the modem will assist to determine connection issues. Also refer to the manual for detailed troubleshooting.

# Front Panel LED Indicators ひ ☎ ☎ ☎ ☎ ∞ 0 ⊕ ♀ ♀

| LED        | Color | Function                                                                                                    |
|------------|-------|----------------------------------------------------------------------------------------------------|
| ሀ          | Green | On: Power on<br>Off: No power                                                                                                    |
| • •        | Green | On: LAN link established and active via LAN port<br>Blinking: ADSL data activity occurs<br>Off: No LAN link via LAN port                       |
| <b>(·)</b> | Green | On: The wireless module is ready and idle<br>Blinking: Data transmitting or receiving over WLAN<br>Off: The wireless function is off           |
| D          | Green | On:ADSL link established and active<br>Quick Blinking: ADSL is trying to establish a connection<br>Slow Blinking: No ADSL link                 |
|            | Green | On: IP connected<br>Blinking: IP connected and IP traffic is passing thru the<br>device<br>Off: Modem power off or ADSL connection not present |
| Φ          | Green | On: WPS connection is established<br>Blinking: Trying to establish a WPS connection<br>Off: WPS function is off or no WPS connection           |
| Ψ          | Green | On: USB connection is established<br>Off: no USB connection                                                                                    |

## Rear Panel

#### Rear Panel Detail View

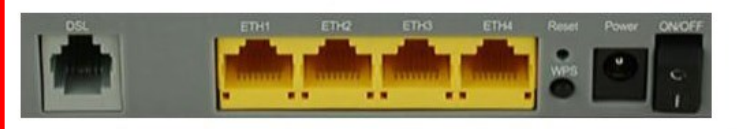

| Port   | Function                                                                                                    |
|--------|----------------------------------------------------------------------------------------------------|
| DSL    | Connect the device to an ADSL telephone jack or splitter using a RJ-11 telephone cable                           |
| ETH1-4 | Connect the device to user's PC's Ethernet port, or to the uplink port on user's hub/switch, using a RJ-45 cable |
| RESET  | System reset or reset to factory defaults                                                                        |
| WPS    | A convenient way for WPS set (turned off be default)                                                             |
| ON/OFF | Switch it on or off                                                                                              |
| POWER  | Connect to the supplied power adapter                                                                            |
| USB    | Connect device to printer (image not shown, USB located on top panel)                                            |

### Modem Settings Login

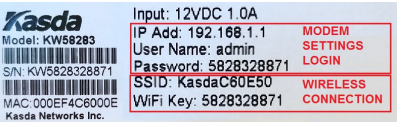

https://192.168.1.1 Username: admin

Password: See label on device (10 character serial number, no alpha characters)